## United States Bankruptcy Court – District of Maine

## **CM/ECF Filing Reference Guide**

## **Proof of Claim (File or Amend)**

| Step | Action                                                                                                    |
|------|----------------------------------------------------------------------------------------------------|
| 1.   | Select Bankruptcy                                                                                                    |
| 2.   | From the Events list, select File Claims                                                                                                    |
| 3.   | At Search for Creditor screen                                                                                                    |
|      | • Enter the Case Number                                                                                                    |
|      | Select NEXT                                                                                                    |
| 4.   | From the Select a Creditor for Claim screen either:                                                                                                    |
|      | (A) From the dropdown list choose the creditor                                                                                                    |
|      | Select NEXT continue to step 8                                                                                                    |
|      | OR                                                                                                    |
|      | (B) Add Creditor                                                                                                    |
|      | Confirm case number is correct                                                                                                    |
|      | Select NEXT                                                                                                    |
|      | In the active dialogue box add creditor name and address using the following format                                                                                                    |
|      | 1 <sup>st</sup> line – Creditor's name<br>2 <sup>nd</sup> line – Street address<br>Last line – City, State postal abbreviation and zip code<br>Leave <b>Creditor type</b> and <b>Creditor committee</b> as the default setting. |
|      | Select NEXT                                                                                                    |
|      | Select Submit                                                                                                    |
| 5.   | From the Available Events list, select <b>File Proof of Claim</b>                                                                                                    |
| 6.   | Confirm that case number is correct                                                                                                    |
|      | Select NEXT                                                                                                    |
| 7.   | From the dropdown list choose creditor                                                                                                    |
|      | Select NEXT                                                                                                    |
| 8.   | Proof of Claim Information screen displays                                                                                                    |
|      |                                                                                                    |
|      | <b>IMPORTANT</b> : If amending a claim, enter the claim number at the Amends Claim # field for the system to locate the claim.                                                                                                  |

| ~ .        |                                                                                                    |
|------------|----------------------------------------------------------------------------------------------------|
| Sel        | ect NEXT                                                                                                    |
| N<br>th    | <b>OTE</b> : Information entered in the <b>Description</b> and <b>Remarks</b> fields will appear e Claims Register.                                                              |
| Tł<br>cla  | nis screen allows you to browse your system to attach the PDF of the proof of aim.                                                                                               |
| N<br>Oj    | <b>OTE:</b> To verify it is the correct attachment, select the PDF, right click, and so pen with Adobe Acrobat If the document is correct select <b>OPEN</b>                     |
| •          | In order to include a Proposed Order and/or a Notice of Hearing choose Ye Attachments to Document                                                                                |
|            | Select NEXT                                                                                                    |
|            | (1) This screen allows you to browse your system to attach the PDF of an<br>additional documents required for the proof of claim.                                                |
|            | <b>NOTE:</b> To verify it is the correct attachment, select the PDF, right click, select Open with Adobe Acrobat If the document is the correct docume select <b>OPEN</b> .      |
|            | (2) Select a "Category" (optional) and/or fill in the "Description" field.<br>you can choose a description from the category field or type in a<br>description of the document.) |
|            | (3) Choose Add to List – a window will open showing you the document<br>chosen.                                                                                                  |
| Yoı<br>cla | i can repeat the above steps for each document being included with the proof<br>im                                                                                               |
|            | If correct,                                                                                                    |
|            | Select NEXT                                                                                                    |
|            | If incorrect path, choose the document and select Remove from $li$ and return to step (1) herein to add correct document.                                                        |
|            | Select <b>NEXT</b> to move to step 10                                                                                                    |
| T1         | is screen serves as the last chance to varify that the file name is correct. If as                                                                                               |

|     | If any changes need to be made use the back navigation arrow to make the |
|-----|--------------------------------------------------------------------------|
|     | corrections. Retrace actions once correction is made.                    |
| 11. | The final screen is the Notice of Electronic Filing screen               |
|     | This screen is your confirmation that the docketing process is complete  |

November 2024